## Purchasing – Vendor Entry (Request)

| Home Account Accounts Purchasing Accounts Payable | ٩                                               |             |   |    |   |    |     |   |   |     |    |                          |                       |
|---------------------------------------------------|-------------------------------------------------|-------------|---|----|---|----|-----|---|---|-----|----|--------------------------|-----------------------|
| 📲 📄 Vendor Browse 😭                               |                                                 |             |   |    |   |    |     |   |   | 0 🛛 | 1  | Favorites 🕈 竹 New Window | w 🔂 🖉 aueue           |
| Views: General                                    |                                                 |             |   |    |   |    |     |   |   |     |    | y 🖩 🖲 💩                  | Request<br>New Vendor |
| Last Name / Individual<br>1st Name / Business 🔺   | First Name / Individuals<br>2nd Name / Business | Name Key    | V | OF | R | 0# | O = | 0 | R | UV  | MS | Email #1                 | For <u>Approval</u>   |
| *CONVEN                                           |                                                 | *CONVVEN000 | В |    |   |    |     | Y | Y |     |    |                          | Vendor Request        |
| 1-WORLD GLOBES & MAPS                             |                                                 | 1-WORLD 000 | В | Y  | Y | 1  |     |   |   |     |    |                          | Fields                |
| 1ST PLACE VOLLEYBALL                              |                                                 | 1ST PLAC000 | В |    |   |    |     | Y | Y |     |    |                          | Delete                |
| 2 COOL PERSCUSSION                                |                                                 | 2 COOL P000 | В | Y  | Y | 1  |     |   |   |     |    | Ron@2coolpercussi        | Vendor Request        |
| 3311 INDUSTRIES                                   |                                                 | 3311 IND000 | В |    |   |    |     | Y | Y |     |    | 352 1                    |                       |
| 3D MOLECULAR DESIGNS                              |                                                 | 3D MOLEC000 | В | Y  | Y | 1  |     |   |   |     |    | bobbi.kuhn@3dmol         | Notes                 |
| 3D SYSTEMS, INC.                                  |                                                 | 3D SYSTE000 | В |    |   |    |     | Y | Y |     |    |                          | Regs: POs             |
| BE COMPANY                                        |                                                 | 3E COMPA000 | В | Y  | Y | 1  |     |   |   |     |    |                          | Invs, Chks            |
| 3P LEARNING                                       |                                                 | 3P LEARN000 | В | Y  | Y | 1  |     |   |   |     |    |                          |                       |
| A FUED OF FAD DOOL OF FATCH                       |                                                 | 4 5455 6000 |   | V  | N | 4  |     |   |   |     |    | info @ An condemand      |                       |

- In Skyward, go to **VENDORS**
- Select REQUEST NEW VENDOR FOR APPROVAL

\*If you need an **FISD Employee's name** to be added as a Vendor – please email the Purchasing Coordinator and it will be entered for you.

#### Purchasing – Vendor Entry (Name & Comments)

| Name Information                                                                                                    |                                                | • <del>•</del> |
|----------------------------------------------------------------------------------------------------|------------------------------------------------|----------------|
| Vendor Relationship and Status                                                                                                    | Continue<br>Reques                             |                |
|                                                                                                    | Key A/I Fmt                                    |                |
| Vendor Name: TEST                                                                                                    | TEST 002 Bus Reques                            | t              |
|                                                                                                    | Cancel                                         |                |
|                                                                                                    |                                                |                |
| Modify Remit To Vendor Information                                                                                                    | oppercase Names)                               |                |
| Format: Business Individe                                                                                                    | al Created: 08/27/2018 By User: KIMBERLY DINGE |                |
| Format: Business Individe<br>Active/Inactive: Active Inactive<br>1st Name: TEST                                                                              | al Created: 08/27/2018 By User: KIMBERLY DINGE | -              |
| Format:         Business         Individuation           Active/Inactive:         Active         Inactive           1st Name:         TEST         2nd Name: | al Created: 08/27/2018 By User: KIMBERLY DINGE | -              |
| Modify Remit To Vendor Information<br>Format:  Business Individu<br>Active/Inactive: Active Inactive Ist Name: Znd Name: Vendor ID: 21279657                 | al Created: 08/27/2018 By User: KIMBERLY DINGE | _              |

- Enter Vendor name (Use the name on the vendor's W-9.)
- Select **Business** or **Individual** as appropriate
- In Comments box enter what services or products we are purchasing from them.
- Select CONTINUE REQUEST

## Purchasing – Vendor Entry (Similar Names)

|                                                                     | dor - WF/VE/VB - 10022 - 05.18.06.00.06 - Google Chrome                                       |              |                                             |                      |
|---------------------------------------------------------------------|-----------------------------------------------------------------------------------------------|--------------|---------------------------------------------|----------------------|
| Secure   https:/                                                    | //skyward.fisdk12.net:444/scripts/wsisa.dll/WService=wsFin/fvndredit001.w?isPopup=t           | rue          |                                             | Q                    |
|                                                                     |                                                                                               | 1            | <del>ا</del>                                | ?                    |
| Vendor Name                                                         |                                                                                               |              | Subm                                        | it i                 |
| Vendor Format:                                                      | Name of Vendor being requested:                                                               |              | Name F                                      | For                  |
| Individual                                                          | * 1st Name: TEST                                                                              |              | Vendo                                       | 10                   |
| Business                                                            | 2nd Name:                                                                                     |              | Approv                                      | (8)                  |
|                                                                     |                                                                                               |              | Back                                        |                      |
| imilar Names - R                                                    | Click Here When the Name is Fully Entered                                                     | <b>8</b> 1 8 | Select                                      |                      |
| imilar Names - Bu                                                   | Click Here When the Name is Fully Entered                                                     | 2 R          | Select<br>Name A                            | t                    |
| imilar Names - Bu<br>st Name /<br>nd Name 🔺                         | Click Here When the Name is Fully Entered                                                     |              | Selec<br>Name A<br>Submi<br>Vendo           | t<br>ind<br>it<br>it |
| imilar Names - Bu<br>st Name /<br>nd Name ▲<br>There are no records | Click Here When the Name is Fully Entered usinesses s to display; check your filter settings. |              | Select<br>Name A<br>Submi<br>Vendo<br>Reque | t<br>und<br>it<br>st |

• CLICK HERE WHEN the NAME is FULLY ENTERED

If this Vendor is already in our system it will appear in the lower box. Please make sure you are not duplicating a vendor that is already in Skyward.

• If Vendor is not already entered, select **SUBMIT ENTERED NAME**.

#### Purchasing – Vendor Entry (Address)

| Address - WF\VE\VB - 10022 - 05.18.06.00.06 - Goog | ile Chrome                         |                     | - |   | × |
|----------------------------------------------------|------------------------------------|---------------------|---|---|---|
| Secure   https://skyward.fisdk12.net:444/scrip     | pts/wsisa.dll/WService=wsFin/fvndi | redit002.w          |   |   | Q |
| Address                                            |                                    |                     | 1 | 1 | ? |
| Vendor Relationship and Status                     | 10.00 AT 5.00                      | Continue<br>Request |   |   |   |
| Vandar Name: TEST                                  | Key A/I Fmi                        | Skip                |   |   |   |
|                                                    |                                    | Stop<br>Request     |   |   |   |
| Address                                            |                                    | Cancel<br>Request   |   |   |   |
| House # Dir Street                                 |                                    | Titoquest           |   |   |   |
| Address:                                           | 1                                  | -                   |   |   |   |
| Address 2:                                         |                                    |                     |   |   |   |
| SUD: SUD #:                                        | PO Box:                            | _                   |   |   |   |
| Zip Code: 77546 • -                                | City/State: FRIENDSWOOD, TX        |                     |   |   |   |
| <u>County:</u>                                     | Iownship:                          | 1                   |   |   |   |
| Separate Mailing Address?                          |                                    |                     |   |   |   |
| House # Dir Street                                 |                                    |                     |   |   |   |
| Address:                                           |                                    |                     |   |   |   |
| Address 2:                                         |                                    |                     |   |   |   |
| SUD: SUD #:                                        | PO Boy:                            |                     |   |   |   |
|                                                    |                                    |                     |   |   |   |

- Enter Address
- If Vendor has a **Separate Mailing Address** check box and enter. It is very important to confirm that we have the "remit to" address entered so that payment is mailed correctly.

(If system does not accept Zip Code – see next page)

Select CONTINUE REQUEST

#### Purchasing – Vendor Entry (zip code not found)

|           | WF\VE\VB - 1002 | 2 - 05.18.06.00.0 | 6 - Google Chro | ome           |           |             |                     |     |          |
|-----------|-----------------|-------------------|-----------------|---------------|-----------|-------------|---------------------|-----|----------|
| Secure    | https://skywar  | d.fisdk12.net:4   | 44/scripts/ws   | isa.dll/WSei  | rvice=wsF | in/fvndredi | t002.w              |     |          |
| Address   |                 |                   |                 |               |           |             |                     | 101 | <u>_</u> |
| Vendor Re | lationship and  | Status            |                 |               |           |             | Continue<br>Request |     |          |
|           |                 |                   |                 | Key           | A/        | I Fmt       | Skip                |     |          |
| Vendor Na | me: TEST        |                   |                 | TEST          | 003       | Bus         | Stop                |     |          |
|           |                 |                   |                 |               |           |             | Request             |     |          |
| Address   |                 |                   |                 |               |           |             | Cancel<br>Request   |     |          |
| rialieee  | House # Dir     | Street            |                 |               |           |             | Canadanado          |     |          |
| Address   | :               |                   |                 |               |           |             |                     |     |          |
| Address 2 |                 |                   |                 |               |           |             |                     |     |          |
| SUD       |                 | SUD #:            | PO              | D Box:        |           |             |                     |     |          |
| Zip Code  | : 00000 🔻 -     |                   | City/           | State: ZIP CO | DDE NOT F | OUND, XX    |                     |     |          |
| Count     | :               |                   | Tow             | inship:       |           |             |                     |     |          |

- If system does not accept the Vendor's **Zip Code**; enter "**00000**" and email the Purchasing Coordinator so it can be added to the system.
- Select CONTINUE REQUEST

#### Purchasing – Vendor Entry (Contact info)

| General Information       Image: Contact Information         Vendor Relationship and Status       Stop         Vendor Name:       TEST         Ist:       TEST         Contact Information       Stop         Contact Name:       Stop         Ist:       Tip:         Ist:       Type:         Ist:       Type:         Ist: <th>General Information       Vendor Relationship and Status       Correct Name:       Correct Name:       Correct Name:       S         Vendor Name:       TEST       002       Bus       S         Contact Information       S       S       S         Contact Name:       Ext:       1st Phone Confidential Ist Phone Long Distance       S         Ist Phone:       Z81)       Ext:       Type:       V         St Phone:       Z81)       Ext:       Type:       V         Fax:       Vender Name #1       S       S         Stat       Type:       V       V         Fax:       Vender Name #1       S       S         E-mail #1 Desc:       S       S       S         E-mail #2       S       S       S         E-mail #2       S       S       S         Submit Purchase Orders via E-mail Address       V E-mail Start Date:       DS/27/2018       Ptonday       C         Account:       MPA Acccual       A/P Acccual       Account:       PO Contact:       PO Contact:       PO Contact:       PO Contact:       PO Contact:       PO Contact:       PO Contact:       PO Contact:       PO Contact:       PO Contact:       PO Contact:       PO Contact:       &lt;</th> <th>P     P     P     rest     rest</th>                                                                                                    | General Information       Vendor Relationship and Status       Correct Name:       Correct Name:       Correct Name:       S         Vendor Name:       TEST       002       Bus       S         Contact Information       S       S       S         Contact Name:       Ext:       1st Phone Confidential Ist Phone Long Distance       S         Ist Phone:       Z81)       Ext:       Type:       V         St Phone:       Z81)       Ext:       Type:       V         Fax:       Vender Name #1       S       S         Stat       Type:       V       V         Fax:       Vender Name #1       S       S         E-mail #1 Desc:       S       S       S         E-mail #2       S       S       S         E-mail #2       S       S       S         Submit Purchase Orders via E-mail Address       V E-mail Start Date:       DS/27/2018       Ptonday       C         Account:       MPA Acccual       A/P Acccual       Account:       PO Contact:       PO Contact:       PO Contact:       PO Contact:       PO Contact:       PO Contact:       PO Contact:       PO Contact:       PO Contact:       PO Contact:       PO Contact:       PO Contact:       <                                                                                                    | P     P     P     rest     rest         |
|----------------------------------------------------------------------------------------------------|----------------------------------------------------------------------------------------------------|-----------------------------------------|
| Vendor Relationship and Status       Continue         Vendor Name:       Key       A/I       Fint         Vendor Name:       TEST       002       Bus       Stip         Stip       Stop       Stop       Stop         Contact Information       Contact Name:       Stop       Stop         Ist Phone:       (281)       Ext:       Type:       Image: Contact Name:         Stop       Stop       Type:       Image: Contact Name:       Contact Name:         Stop       Stop       Type:       Image: Contact Name:       Cancel         Stop       Stop       Type:       Image: Contact Name:       Cancel         Stop       Fax:       Type:       Image: Contact Name:       Cancel         E-mail #1       Estendied Vendor Information       Contact:       Contact:       PO Contact:         Submit Purchase Orders via E-mail, use E-mail Address       Image: Contact:       PO Contact:       PO Contact:       PO Contact:         PO Contact:       PO Contact:       PO Contact:       PO Contact:       PO Contact:       PO Contact:       PO Contact:       PO Contact:       PO Contact:       PO Contact:       PO Contact:       PO Contact:       PO Contact:       PO Contact:       PO Contact:       PO C                                                                                                    | Vendor Relationship and Status       Corr         Vendor Name:       TEST         Vendor Name:       TEST         TEST       TEST 002         Bus       S         Contact Information       S         Contact Name:       Ext:         1st Phone:       Ext:         Type:       •         ard Phone:       Ext:         Type:       •         Fax:       •         Web Site:       •         E-mail #1:       •         E-mail #2       •         E-mail #2       •         Submit Purchase Orders via E-mail Address       •         Submit Purchase Orders via E-mail Address       •         Extended Vendor Information       •         Account:       MPACCR         Account:       MPACCR         PO Contact:       •         PO Contact:       •         PO Contact:       •         PO Contact:       •         PO Contact:       •         PO Contact:       •         PO Contact:       •         PO Contact:       •         PO Contact:       •         PO Contact:       • <th>nue<br/>lest<br/>p<br/>pest<br/>cel<br/>lest</th>                                                                                                    | nue<br>lest<br>p<br>pest<br>cel<br>lest |
| Vendor Name: IEST     Vendor Name: IEST     Octact Information     Cotact Information     Cotact Name:     (281)   Ext:     Type:     Type:      Type:    <                                                                                                    | Key       A/I       Fmt         Vendor Name:       TEST       TEST       002       Bus       S         Contact Information       Contact Name:       Ext:       1st Phone Confidential       1st Phone Long Distance       Contact Name:       Contact Name:       Contact Name                                                                                                    | p<br>pest<br>cel<br>iest                |
| Vendor Name:       TEST       TEST       002       Bus       Stop         Contact Information       Contact Name:       Ist Phone Confidential       1st Phone Long Distance       Gancel         2 And Phone:       (281)       Ext:       Type:       V       V         3 rd Phone:       (281)       Ext:       Type:       V       V         3 rd Phone:       (281)       Ext:       Type:       V       V         Fax:        V       V       V       V       V         Fax:          V       V <td< td=""><td>Vendor Name:       TEST       TEST       002       Bus       Series         Contact Information       Contact Name:       Series       Series       Series         Ist Phone:       (281)       Ext:       Type:       Vendor Name:       Series         3rd Phone:       (281)       Ext:       Type:       Vendor Name:       Series         Site:       Type:       Vendor Name:       Vendor Name:       Series       Series         Site:       Type:       Vendor Name:       Vendor Name:       Series       Series         Site:       Type:       Vendor Name:       Vendor Name:       Series       Series</td><td>v<br/>jest<br/>cel<br/>jest</td></td<> | Vendor Name:       TEST       TEST       002       Bus       Series         Contact Information       Contact Name:       Series       Series       Series         Ist Phone:       (281)       Ext:       Type:       Vendor Name:       Series         3rd Phone:       (281)       Ext:       Type:       Vendor Name:       Series         Site:       Type:       Vendor Name:       Vendor Name:       Series       Series         Site:       Type:       Vendor Name:       Vendor Name:       Series       Series         Site:       Type:       Vendor Name:       Vendor Name:       Series       Series                                                                                                    | v<br>jest<br>cel<br>jest                |
| Contact Information       Cancel         Contact Name:                                                                                                    | Contact Information       Particular         Contact Name:       Ist Phone: [281]         Ist Phone: [281]       Ext:         Type:          Type:          Type:          Type:          Type:          Type:          Fax:       Type:         Fax:          Fax:          Fax:          Fax:          Fax:          Fax:          Fax:          Fax:          Fax:          Fax:          Fax:          Fax:          Fax:          Fax:          E-mail #1 Desc:          E-mail #2          E-mail #3 Desc:          Submit Purchase Orders via E-mail, use E-mail Address       * E-mail Start Date: @@/27/2018         Mondard          Account:       **** Loo 2110 00 00 00 000         Default Check Type:          PO Contact:          Order From Vendo                                                                                                    | est<br>cel<br>lest                      |
| Contact Information       Cancel         Contact Name:       Ist Phone:       Ist Phone Confidential Ist Phone Long Distance         Step Phone:       Zail Decc:       Type:       •         3rd Phone:       Zail Decc:       •       •         Fax:       Base Providential Decc       •       •         E-mail #1:       •       •       •         E-mail #2:       •       •       •         E-mail #2:       •       •       •         E-mail #2:       •       •       •         E-mail #2:       •       •       •         E-mail #2:       •       •       •         Submit Purchase Orders via E-mail Address       •       E-mail #32       •         E-mail #3 Desc:       •       •       •       •         Submit Purchase Orders via E-mail, use E-mail Address       •       E-mail #32       •       •         Contact:       •       •       F-mail #32       •       •       •       •         Order From Vendro Information       •       •       •       •       •       •       •       •       •       •       •       •       •       •       •       •                                                                                                    | Contact Information       Ga         Contact Name:       Ist Phone: Casil         Ist Phone:       Ext:         3rd Phone:       Ext:         Type:       •         *       Fax:         Web Site:       •         E-mail #1:       •         E-mail #2       •         E-mail #3       •         E-mail #3       •         E-mail #3       •         Submit Purchase Orders via E-mail Address       •         Submit Purchase Orders via E-mail Address       •         E-mail #3 Desc:       •         Bernall #3 Desc:       •         Submit Purchase Orders via E-mail Address       •         Po Contact:       •         Po Contact:       •         Po Contact:       •         Po Contact:       •         Po Contact:       •         Po Contact:       •         Po Contact:       •         Po Contact:       •         Po Contact:       •         Po Contact:       •         Po Contact:       •         Po Contact:       •         Po Contact:       •         Po Contact:                                                                                                    | cel<br>lest                             |
| Contact Name:       Ist Phone: Confidential Ist Phone Long Distance         Ist Phone: (281)       Ext:         Ype:       Image: Confidential Ist Phone Long Distance         Ymain:       Image: Confidential Ist Phone Long Distance         Ymain:       Image: Confidential Ist Phone Long Distance         Ymain:       Image: Confidential Ist Phone Long Distance         Ymain:       Image: Confidential Ist Phone Long Distance         Ymain:       Image: Confidential Ist Phone Long Distance         Ymain:       Image: Confidential Ist Phone Long Distance         Ymain:       Image: Confidential Ist Phone Long Distance         Ymain:       Image: Confidential Ist Phone Long Distance         Ymain:       Image: Confidential Ist Phone Long Distance         Ymain:       Image: Confidential Ist Phone Long Distance         Ymail:       Image: Confidential Ist Phone Long Distance         Ymail:       Image: Confidential Ist Phone Long Distance         Ymail:       Image: Confidential Ist Phone Long Distance         Ymail:       Ymail:       Image: Confidential Ist Phone Long Distance         Ymail:       Image: Confidential Ist Phone Long Distance       Image: Confidential Ist Phone Long Distance         Submit Purchase Orders via E-mail Address       Image: Confidential Ist Phone Long Distance       Image: Confidential Ist Phone Long Dis                                                                                                    | Contact Name:<br>Ist Phone: [281] Ext:<br>Ist Phone Confidential Ist Phone Long Distance<br>2nd Phone: [281] Ext:<br>Type:<br>*<br>*<br>*<br>*<br>*<br>*<br>*<br>*<br>*<br>*<br>*<br>*<br>*                                                                                                    | iesi j                                  |
| Ist Phone: [281] Ext:   3rd Phone: [281]   Ext: Type:   Type: Type:   Fax: Type:   Fax: <td>Ist Phone: [281]   Ext: Type:   3rd Phone: [281]   Ext: Type:   Fax: Type:   Web Site: Type:   E-mail #1 E   E-mail #2 E   E-mail #2 E   E-mail #3 E   E-mail #3 E   Submit Purchase Orders via E-mail Address Termail Start Date:   08/27/2018 Monday     20   Extended Vendor Information   Accrual: A/P.ACCR   Account: E**   0rder From Vendor on Requisitions:   Allow use on Requisitions:   Order From Vendor on Requisitions:   Allow use on Requisitions   Order From Vendor on Requisitions:   Account:   Base Address:   Po Contact:   Po Contact:   Po Contact:   Po Contact:   Po Contact:   Po Contact:   Po Contact:   Po Contact:   Po Requested   Requested   Received   Ownership Certification Date:</td> <td></td>                                                                                                    | Ist Phone: [281]   Ext: Type:   3rd Phone: [281]   Ext: Type:   Fax: Type:   Web Site: Type:   E-mail #1 E   E-mail #2 E   E-mail #2 E   E-mail #3 E   E-mail #3 E   Submit Purchase Orders via E-mail Address Termail Start Date:   08/27/2018 Monday     20   Extended Vendor Information   Accrual: A/P.ACCR   Account: E**   0rder From Vendor on Requisitions:   Allow use on Requisitions:   Order From Vendor on Requisitions:   Allow use on Requisitions   Order From Vendor on Requisitions:   Account:   Base Address:   Po Contact:   Po Contact:   Po Contact:   Po Contact:   Po Contact:   Po Contact:   Po Contact:   Po Contact:   Po Requested   Requested   Received   Ownership Certification Date:                                                                                                    |                                         |
| 2nd Phone: [281] Ext: Type: •   3rd Phone: [281] Ext: Type: •   Fax: Fax: Type: •   Fax: E-mail #1: •   E-mail #1 • •   E-mail #2 • •   E-mail #2 • •   E-mail #3 • •   Submit Purchase Orders via E-mail, use E-mail Address * F-mail Start Date:   Outer Submit Purchase Orders via E-mail, use E-mail Address * E-mail Start Date:   Outer Submit Purchase Orders via E-mail, use E-mail Address * E-mail Start Date:   Outer Submit Purchase Orders via E-mail, use E-mail Address * E-mail Start Date:   Outer Submit Purchase Orders via E-mail Address * E-mail Start Date:   Outer Submit Purchase Orders via E-mail Address * E-mail Start Date:   Outer Submit Purchase Orders via E-mail Address * E-mail Start Date:   Outer Submit Purchase Orders via E-mail Address * E-mail Start Date:   Outer Submit Purchase Orders via E-mail Address * E-mail Start Date:   Outer Submit Purchase Orders via E-mail Address * E-mail Start Date:   Order From Vendor on Requisitions: Allow use on Requisitions: Exclude from use on Requisitions   Outer Ship Chartine Contract: * * *   Order From Vendor on Requisition: * Allow use on Requisitions E.colul Owned Business   Daryet Ship Vear: 0.00 BAYPA Last Year: 0.00 <td>2nd Phone: (281) Ext: Type: •   3rd Phone: (281) Ext: Type: •   Fax: Type: • •   Fax: • • •   Web Site: • • •   E-mail #1 • • •   E-mail #2 • • •   E-mail #3: • • •   E-mail #3: • • •   Submit Purchase Orders via E-mail, use E-mail Address • •   Submit Purchase Orders via E-mail, use E-mail Address • •   Extended Vendor Information • •   Account: •*** L 00 2110 00 000 000 000 •   Extended Vendor Information • •   Order From Vendor on Requisitions: • •   Insurance Certification Date: • •   • • • •   Order From Vendor on Requisitions: • •   Insurance Certification Date: • •   • • • •   Ownership Certification Date: • •   • • • •   • • • •   • • • •   • • • •   • • • •   • • • •   • • • •   • • • •   • • • •   • • • •</td> <td></td>                                                                                                    | 2nd Phone: (281) Ext: Type: •   3rd Phone: (281) Ext: Type: •   Fax: Type: • •   Fax: • • •   Web Site: • • •   E-mail #1 • • •   E-mail #2 • • •   E-mail #3: • • •   E-mail #3: • • •   Submit Purchase Orders via E-mail, use E-mail Address • •   Submit Purchase Orders via E-mail, use E-mail Address • •   Extended Vendor Information • •   Account: •*** L 00 2110 00 000 000 000 •   Extended Vendor Information • •   Order From Vendor on Requisitions: • •   Insurance Certification Date: • •   • • • •   Order From Vendor on Requisitions: • •   Insurance Certification Date: • •   • • • •   Ownership Certification Date: • •   • • • •   • • • •   • • • •   • • • •   • • • •   • • • •   • • • •   • • • •   • • • •   • • • •                                                                                                    |                                         |
| 3rd Phone: (281)   Fax: Fax:   Fax: Fax:   Web Site: Fax:   E-mail #1 Fax:   E-mail #2 Fax:   E-mail #2 Fax:   E-mail #2 Fax:   E-mail #3: Fax:   E-mail #3: Fax:   E-mail #2: Fax:   E-mail #3: Fax:   E-mail #3: Fax: </td <td>3rd Phone: (281) Ext:   Fax:   Fax:   Web Site:   E-mail #1   E-mail #2 Desc:   E-mail #2 Desc:   E-mail #3 Desc:   E-mail #3 Desc:   Submit Purchase Orders via E-mail, use E-mail Address   * E-mail #3 Desc:   Submit Purchase Orders via E-mail, use E-mail Address   * E-mail #3 Desc:   Submit Purchase Orders via E-mail, use E-mail Address   * E-mail #3 Desc:   Submit Purchase Orders via E-mail, use E-mail Address   * E-mail #3 Desc:   © Submit Purchase Orders via E-mail, use E-mail Address   * E-mail #3 Desc:   © Submit Purchase Orders via E-mail, use E-mail Address   * E-mail #3 Desc:   © Submit Purchase Orders via E-mail, use E-mail Address   * E-mail #3 Desc:   © Submit Purchase Orders via E-mail, use E-mail Address   * E-mail #3 Desc:   © Submit Purchase Orders via E-mail, use E-mail Address   * E-mail #3 Desc:   © Submit Purchase Orders via E-mail Address   * E-mail #3 Desc:   • Order From Vendor in formation   Default Check Type:   * PO Contact:   * PO Contact:   * PO Contact:   * PO Contact:   * PO Contact:   * PO Contact:   * PO Contact:   * Requested   * Requested   * Requested   * Requested   * Requested   * Requested   * Requested   * Requested</td> <td></td>                                                                                                    | 3rd Phone: (281) Ext:   Fax:   Fax:   Web Site:   E-mail #1   E-mail #2 Desc:   E-mail #2 Desc:   E-mail #3 Desc:   E-mail #3 Desc:   Submit Purchase Orders via E-mail, use E-mail Address   * E-mail #3 Desc:   Submit Purchase Orders via E-mail, use E-mail Address   * E-mail #3 Desc:   Submit Purchase Orders via E-mail, use E-mail Address   * E-mail #3 Desc:   Submit Purchase Orders via E-mail, use E-mail Address   * E-mail #3 Desc:   © Submit Purchase Orders via E-mail, use E-mail Address   * E-mail #3 Desc:   © Submit Purchase Orders via E-mail, use E-mail Address   * E-mail #3 Desc:   © Submit Purchase Orders via E-mail, use E-mail Address   * E-mail #3 Desc:   © Submit Purchase Orders via E-mail, use E-mail Address   * E-mail #3 Desc:   © Submit Purchase Orders via E-mail, use E-mail Address   * E-mail #3 Desc:   © Submit Purchase Orders via E-mail Address   * E-mail #3 Desc:   • Order From Vendor in formation   Default Check Type:   * PO Contact:   * PO Contact:   * PO Contact:   * PO Contact:   * PO Contact:   * PO Contact:   * PO Contact:   * Requested   * Requested   * Requested   * Requested   * Requested   * Requested   * Requested   * Requested                                                                                                    |                                         |
| Fax:   Web Site:   E-mail #1:   E-mail #1:   E-mail #2:   E-mail #2:   E-mail #3:   Submit Purchase Orders via E-mail, use E-mail Address   * E-mail #3:   Submit Purchase Orders via E-mail, use E-mail Address   * E-mail #3:   E-mail #3:   Butter State   Butter State   Butter State   Extended Vendor Information   Accrual:   Accrual:   Accrual:   Accrual:   Accrual:   Accrual:   Accrual:   Accrual:   Accrual:   Accrual:   Accrual:   Accrual:   Accrual:   Accrual:   Accrual:   Accrual:   Accrual:   Accrual:   Accrual:   Accrual:   Accrual:   Accrual:   Accrual:   Accrual:   Accrual:   Barpa Last Year:   Barpa Last Year:   Barpa Next Year:   Barpa Next Year:   Barpa                                                                                                    | Fax:         Web Site:         E-mail #1:         E-mail #1 Desc:         E-mail #2 Desc:         E-mail #2 Desc:         E-mail #2 Desc:         E-mail #2 Desc:         E-mail #2 Desc:         Submit Purchase Orders via E-mail, use E-mail Address         Vermail #3 Desc:         Submit Purchase Orders via E-mail, use E-mail Address         Vermail #3 Desc:         Submit Purchase Orders via E-mail, use E-mail Address         Vermail #3 Desc:         Submit Purchase Orders via E-mail Address         Vermail #3 Desc:         Polytim         France         Accrual:         A/P-ACCR         A/P-ACCR         Account:         PO contact:         PO Contact:         PO Contact:         PO Contact:         PO Contact:         Order From Vendor on Requisitions: @ Allow use on Requisitions         Insurance Certification Date:         @ @ Requested @ Received         Ownership Certification Date:         @ @ Requested @ Received                                                                                                    |                                         |
| Web Site:         E-mail #1         E-mail #1         E-mail #1         E-mail #2:         E-mail #32         E-mail #3         E-mail #3         Submit Purchase Orders via E-mail, use E-mail Address         Image: Submit Purchase Orders via E-mail, use E-mail Address         Image: Submit Purchase Orders via E-mail, use E-mail Address         Image: Submit Purchase Orders via E-mail, use E-mail Address         Image: Submit Purchase Orders via E-mail, use E-mail Address         Image: Submit Purchase Orders via E-mail, use E-mail Address         Image: Submit Purchase Orders via E-mail, use E-mail Address         Image: Submit Purchase Orders via E-mail, use E-mail Address         Image: Submit Purchase Orders via E-mail, use E-mail Address         Image: Submit Purchase Orders via E-mail, use E-mail Address         Image: Submit Purchase Order From Vendor on Requisitions:         Image: Submit Purchase Order From Vendor on Requisitions:         Image: Submit Purchase Order From Vendor on Requisitions:         Image: Submit Purchase Order From Vendor on Requisitions:         Image: Submit Purchase Order From Vendor on Requisition:         Image: Submit Purchase Order From Vendor on Requisition:         Image: Submit Purchase Order From Vendor on Requisition:         Image: Submit Purchase Order From Vendor on Requisition:      <                                                                                                    | web site:         E-mail #1         E-mail #2         E-mail #32 Desc:         E-mail #32 Desc:         E-mail #32 Desc:         E-mail #32 Desc:         Submit Purchase Orders via E-mail Address         Submit Purchase Orders via E-mail Address         Submit Purchase Orders via E-mail Address         E-mail #32 Desc:         Submit Purchase Orders via E-mail Address         E-mail #32 Desc:         E-mail #32 Desc:         Submit Purchase Orders via E-mail Address         Extended Vendor Information         Account:         Default Check Type:         PO Contact:         Order From Vendor on Requisitions:         Insurance Certification Date:         @ Requested       Received         Ownership Certification Date:       @ Requested                                                                                                    |                                         |
| E-traini #3         E-mail #1 Desc:         E-mail #2         E-mail #2         E-mail #3 Desc:         Submit Purchase Orders via E-mail, use E-mail Address         Version with the train the train the train the train the train train the train train                                                                                                    | E-mail #1 Desc:         E-mail #2:         E-mail #2:         E-mail #2:         E-mail #2:         E-mail #3:         E-mail #3:         E-mail #3:         Submit Purchase Orders via E-mail, use E-mail Address         Submit Purchase Orders via E-mail, use E-mail Address         Corual Account Information         Accrual: A/P-ACCR         Account:         We do 00000000000000000000000000000000000                                                                                                    |                                         |
| E-India #2       E-India #2         E-mail #2:       E-mail #2         E-mail #3:       E-mail #3:         E-mail #3:       E-mail #3:         Submit Purchase Orders via E-mail, use E-mail Address       ▼ E-mail Start Date: 08/27/2018       Monday         Accrual Account Information       Accrual: A/P-ACCR       A/P Accrual         Account:       **** L 00 2110 00 000 0 000       Default Check Type:       ▼         Po Contact:       PO Contact:       PO Contact:       PO Contact:         Order From Vendor on Requisitions:       # Allow use on Requisitions       Exclude from use on Requisitions         Insurance Certification Date:                Ownership Certification Date:                  Ownership Type:       Female # Requested       Received                   Special Terms - Requisition:                                                                                                    | E-mail #2 Desc: E-mail #2 Desc: E-mail #3 Desc: E-mail #3 Desc: E-mail #3 Desc: E-mail #3 Desc: E-mail #3 Desc: C E-mail #3 Desc: C E-mail #3 Desc: C E-mail #3 Desc: C E-mail #3 Desc: C E-mail #3 Desc: C E-mail #3 Desc: C E-mail #3 Desc: C E-mail #2 Desc: C E-mail #2 Desc: C E-ma |                                         |
| E-mail #2 Desc:         E-mail #3 Desc:         Submit Purchase Orders via E-mail, use E-mail Address         Version         Account Information         Account:         Account:         With Account Information         Account:         Account:         Pic ACCR         A/P-ACCR         A/P-ACCR         Arrow         Account:         ***         L 00 2110 00 000 00 000         Default Check Type:         PC Contact:         Order From Vendor on Requisitions:         PALID         Ownership Certification Date:         PR         Ownership Type:         Female         Minority         Persons with Disabilities         Locally Owned Business         BAYPA Last Year:       0.00         Special Terms - Requisition/PO Discount %:       0         Discount Days Due:       0         Special Terms - AP Payments - Discount %:       0                                                                                                    | E-mail #2 Desc:<br>E-mail #2 Desc:<br>E-mail #3 Desc:<br>Submit Purchase Orders via E-mail, use E-mail Address ▼ E-mail Start Date: 08/27/2018 Monday 2<br>Accrual Account Information<br>Accrual: A/P-ACCR A/P Accrual<br>Account: **** L00 2110 00 000 0000<br>Extended Vendor Information<br>Default Check Type:<br>PO Contact:<br>Order From Vendor on Requisitions: * Allow use on Requisitions<br>Insurance Certification Date:<br>@ Requested @ Received<br>Ownership Certification Date:<br>@ Requested @ Received                                                                                                    |                                         |
| E-mail #3   E-mail #3 Desc:   Submit Purchase Orders via E-mail, use E-mail Address   The mail Start Date:   08/27/2018     Monday     Accrual:   Account Information   Account:   Account:   Default Check Type:   PO Contact:   Order From Vendor on Requisitions:   Allow use on Requisitions   Exclude from use on Requisitions   Insurance Certification Date:   @ Requested   Ownership Certification Date:   @ Requested   Ownership Type:   Female   Minority   Proson swith Disabilities   Locally Owned Business   BAYPA This Year:   0.00   Special Terms - Requisition:   0   Discount %:   0   Discount Days Due:   0                                                                                                    | E-mail #3:<br>E-mail #3 Desc:<br>Submit Purchase Orders via E-mail Address  E-mail Start Date: 06/27/2018  Monday 2<br>Account Information<br>Account: *** L 00 2110 00 000 000<br>Extended Vendor Information<br>Default Check Type:<br>PO Contact:<br>Order From Vendor on Requisitions: * Allow use on Requisitions<br>Insurance Certification Date:<br>Order From Vendor on Requisitions: * Allow Generated Received<br>Ownership Certification Date:<br>* Requested Received                                                                                                    |                                         |
| E-mail #3 Desc:<br>Submit Purchase Orders via E-mail, use E-mail Address * E-mail Start Date: 08/27/2018 Monday 2<br>Accrual Account Information<br>Accrual: A/P-ACCR A/P Accrual<br>Account: *** L 00 2110 00 000 0 000<br>Extended Vendor Information<br>Default Check Type: v<br>PO Contact: Order From Vendor on Requisitions: Allow use on Requisitions<br>Insurance Certification Date: Requested Received<br>Ownership Certification Date: Requested Received<br>Ownership Type: Female Minority Persons with Disabilities Locally Owned Business<br>BAYPA This Year: 0.00<br>Special Terms - AP Payments - Discount %: 0 Discount Days Due: 0 Standard Days Due: 0                                                                                                    | E-mail #3 Desc:<br>Submit Purchase Orders via E-mail, use E-mail Address   E-mail Start Date: 08/27/2018  Monday  Accrual: A/P-ACCR A/P Accrual Account:   Extended Vendor Information Default Check Type: PO Contact: PO Contact: Order From Vendor on Requisitions:  Allow use on Requisitions Insurance Certification Date: BRequested Received Ownership Certification Date: BREQUEST                                                                                                    |                                         |
| Submit Purchase Orders via E-mail, use E-mail Address     Accrual Account Information     Accrual:   Accrual:   A/P-ACCR   A/P-ACCR   A/P-ACCR   A/P-ACCR   A/P-ACCR   A/P-ACCR   A/P-ACCR   A/P-ACCR   A/P-ACCR   A/P-ACCR   A/P-ACCR   A/P-ACCR   A/P-ACCR   A/P-ACCR   A/P-ACCR   A/P-ACCR   A/P-ACCR   A/P-ACCR   A/P-ACCR   A/P-ACCR   A/P-ACCR   A/P-ACCR   A/P-ACCR   A/P-A   BAYPA This Year:   0.00   Special Terms - AP Payments - Discount %s:   0 <b>C C C C C C C C C C C C C C C D D D D D D D D D D D D D D D D D D D D D D D D D D D D D D D D D D D D D D D D D</b>                                                                                                    | Submit Purchase Orders via E-mail Address                                                                                                    |                                         |
| Accrual Account Information         Account:       Account         Account:       Image: Application of the constraint of the constraint of the c                                                                                                    | Accrual Account Information         Accrual: A/P.ACCR         Account: **** L 00 2110 00 000 0 000 000         Extended Vendor Information         Default Check Type:         PO Contact:         Order From Vendor on Requisitions: @Allow use on Requisitions         Order From Vendor on Requisitions: @Allow use on Requisitions         Insurance Certification Date:         @ Requested         Ownership Certification Date:         @ Requested                                                                                                    |                                         |
| Account: A/P-ACCR A/P Accrual<br>Account: **** L 00 2110 00 000 0 00 000<br>Extended Vendor Information<br>Default Check Type:<br>PO Contact:<br>Order From Vendor on Requisitions:  Allow use on Requisitions:  Exclude from use on Requisitions<br>Insurance Certification Date:<br>Ownership Certification Date:<br>Ownership Certification Date:<br>BAYPA This Year:<br>Special Terms - Requisition:  PO Contact:<br>0 Discount %:<br>0 Discount %:<br>0 Discount %:<br>0 Discount Approve:<br>0 Standard Days Due:<br>0                                                                                                    | Accrual: A/P.ACCR A/P Accrual<br>Account: **** L 00 2110 00 000 0 00 000<br>Extended Vendor Information<br>Default Check Type:<br>PO Contact:<br>Order From Vendor on Requisitions:  Allow use on Requisitions Insurance Certification Date:   * Requested  Received<br>Ownership Certification Date: * Requested  Received                                                                                                    |                                         |
| Account: **** L 00 2110 00 00 00 00 000         Extended Vendor Information         Default Check Type:         PO Contact:         Order From Vendor on Requisitions: * Allow use on Requisitions         Insurance Certification Date:         Ownership Type:         Ownership Type:         Physic         Ownership Type:         Prometike         Ownership Type:         Presons with Disabilities         Locally Owned Business         BAYPA This Year:         0.00         Special Terms - Requisition/PO Discount %:         0         Discount Type:         O         Discount Type:         O         Discount Type:                                                                                                    | Account: **** L 00 2110 00 000 0 00 000  Extended Vendor Information Default Check Type: PO Contact: Order From Vendor on Requisitions:  Allow use on Requisitions Insurance Certification Date: @ Requested @ Received Ownership Certification Date: @ Requested @ Received                                                                                                    |                                         |
| Extended Vendor Information Default Check Type: PO Contact: PO Contact: Order From Vendor on Requisitions:  Allow use on Requisitions: Exclude from use on Requisitions Insurance Certification Date: Persons with Disabilities Locally Owned Business BAYPA This Year: 0.00 BAYPA Attributer Special Terms - AP Payments - Discount %: D D D D D D D D D D D D D D D D D D D                                                                                                    | Extended Vendor Information Default Check Type: PO Contact: Order From Vendor on Requisitions:  Allow use on Requisitions Insurance Certification Date: Ownership Certification Date: @ Requested @ Received Ownership Certification Date: @ Requested @ Received                                                                                                    |                                         |
| Default Check Type: <ul> <li>PO Contact:</li> <li>PO contact:</li> <li>Order From Vendor on Requisitions:</li> <li>Allow use on Requisitions</li> <li>Exclude from use on Requisitions</li> <li>Insurance Certification Date:</li> <li>Requested</li> <li>Received</li> <li>Ownership Certification Date:</li> <li>Requested</li> <li>Received</li> <li>Ownership Type:</li> <li>Female</li> <li>Minority</li> <li>Persons with Disabilities</li> <li>Locally Owned Business</li> <li>BAYPA This Year:</li> <li>0.00</li> <li>BAYPA This Year:</li> <li>0.00</li> </ul> <ul> <li>Special Terms - Requisition(%):</li> <li>O</li> <li>Discount Days Due:</li> <li>Standard Days Due:</li> <li>Standard Days Due:</li> </ul> <ul> <li>Standard Days Due:</li> <li>Standard Days Due:</li> <li>Standard Days Due:</li> <li>Standard Days Due:</li> <li>Standard Days Due:</li> </ul> <ul> <li>Standard Days Due:</li> <li>Standard Days Due:</li> <li>Standard Days Days Days Days Days Days Days Days</li></ul>                                                                                                    | Default Check Type:<br>PO Contact:<br>Order From Vendor on Requisitions:  Allow use on Requisitions Insurance Certification Date:  We Requested Received Ownership Certification Date:  Requested Received                                                                                                    |                                         |
| PO Contact:                                                                                                    | PO Contact:<br>Order From Vendor on Requisitions:   Allow use on Requisitions:  Insurance Certification Date:  We Requested  Received  Ownership Certification Date:  Requested  Received  Received                                                                                                    |                                         |
| Order From Vendor on Requisitions: # Allow use on Requisitions       Exclude from use on Requisitions         Insurance Certification Date:       # # Requested       Received         Ownership Certification Date:       # # Requested       Received         Ownership Certification Date:       # # Requested       Received         Ownership Certification Date:       # # Requested       Received         Ownership Type:       Female       Minority       Persons with Disabilities       Locally Owned Business         BAYPA This Year:       0.00       BAYPA Next Year:       0.00         Special Terms - Requisition/PO Discount %:       0.00       Discount Days Due:       0                                                                                                    | Order From Vendor on Requisitions:      Allow use on Requisitions     Insurance Certification Date:     Ownership Certification Date:     Requested     Ownership Certification Date:                                                                                                    |                                         |
| Insurance Certification Date:  Wequested Received  Ownership Certification Date:  Wequested Received  Ownership Type: Female Minority Persons with Disabilities Locally Owned Business  BAYPA This Year:  BAYPA This Year:  BAYPA Last Year:  Ownership Type: Female Annority Persons with Disabilities  Comparison  Comparison  Comparis                                                                                                    | Ownership Certification Date:                                                                                                    |                                         |
| Ownership Verdination Date.     Image Requested Processing Processing Procesing Processing Processing Proc                                                                                                    | ownership Ceruncation Date.                                                                                                    |                                         |
| BAYPA This Year: 0.00 BAYPA Next Year: 0.00 BAYPA Next Year: 0.00 BAYPA Next Year: 0.00 Standard Days Due: 0 Standard Days Due: 0                                                                                                    | (Jwnerchin Lyne) - Female Minority - Persons with Disabilities - Locally Owned Business                                                                                                    |                                         |
| Special Terms - Requisition/PO Discount %:       0.00         Special Terms - AP Payments - Discount %:       0         Discount Days Due:       0         Standard Days Due:       0                                                                                                    | BAYPA This Year: 0.00 BAYPA Last Year: 0.00 BAYPA Next Year: 0.00                                                                                                    |                                         |
| Special Terms - AP Payments - Discount %: 0 Discount Days Due: 0 Standard Days Due: 0                                                                                                    | Special Terms - Requisition/PO Discount %: 0.00                                                                                                    |                                         |
|                                                                                                    | Special Terms - AP Payments - Discount %: 0 Discount Days Due: 0 Standard Days Due: 0                                                                                                    |                                         |
| Catalog Exists: No <u>View/Add/Edit Catalog Items</u> : Notes Exist: No <u>View/Add/Edit Notes</u> :                                                                                                    | Catalog Exists: No <u>View/Add/Edit Catalog Items</u> : Notes Exist: No <u>View/Add/Edit Notes</u> :                                                                                                    |                                         |
| Attachments Exist: No View/Add/Edit Attachments:                                                                                                    | Attachments Exist: No <u>View/Add/Edit Attachments:</u>                                                                                                    |                                         |

- Add a Contact Name and Phone numbers.
- Please add the vendor's **Web Site** and **Email** addresses if known this helps complete our vendor files.
- Select CONTINUE REQUEST

# Purchasing – Vendor Entry (1099 Info)

| 1099 Info                 |                         |                 |          |         | 100 | 10   | 5 |
|---------------------------|-------------------------|-----------------|----------|---------|-----|------|---|
| Vendor Relationship and   | Status                  |                 |          | Save    | 17  |      |   |
| venuor relationship and   | status                  | Kev             | Δ/I Emt  | Stop    |     | , —— |   |
| Vendor Name: TEST         |                         | TEST 003        | Bus      | Request |     |      |   |
| Vendor Humer [FEBT        |                         | 11201 000       | 005      | Cancel  |     |      |   |
| 1099M Form Information    |                         |                 |          | Request |     |      |   |
| TOSSIM POINT INTOTINATION |                         |                 |          |         |     |      |   |
|                           |                         | 55N:            |          |         |     |      |   |
| 1099-M Recipient Box:     |                         |                 |          |         |     |      |   |
| 1099-M Default Type:      |                         |                 |          |         |     |      |   |
| Aver Contact.             |                         |                 |          |         |     |      |   |
| Account Number:           |                         | 14 A            |          |         |     |      |   |
| W9 Date:                  | Requested OR            | eceived         |          |         |     |      |   |
| Type                      | Print A/P Contact on A/ | P Check and Vou | cher     |         |     |      |   |
| · /pc.                    |                         |                 | a and DO |         |     |      |   |

- This information comes directly from the Vendor's W-9 form
- If vendor is a business enter the **TIN/EIN**. If vendor is an individual enter a **SSN**.
- If the Vendor has entered different names on line 1 and line 2 of the W-9; please enter the name on line 1 for A/P Contact.
   Otherwise leave blank. Please email all vendor forms to the Purchasing Coordinator so this information can be verified.
- Select SAVE

## Purchasing – Vendor Entry (submitted)

| https://sky | ward.fisdk12.net:444/scripts/wsisa.dll/WService= | wsFin/fvndredit004.w |   |
|-------------|--------------------------------------------------|----------------------|---|
|             | skyward.fisdk12.net:444 says                     | 🖬 🕤 🗧                | 7 |
| ationship   | The New Vendor Request - TEST (TEST 003) - has   | been submitted for   |   |
| TECT        | approval.                                        | st                   |   |
| 1e: [[E51   |                                                  | 1                    |   |
| n Inform:   |                                                  |                      |   |
| TIN: EIN    | 2014                                             |                      |   |
| ipient Box: |                                                  |                      |   |
| fault Type: |                                                  | T                    |   |
| P Contact:  |                                                  |                      |   |
| nt Number:  |                                                  |                      |   |
| W9 Date:    | 📃 💿 Requested 💿 Received                         |                      |   |
| Type:       | Print A/P Contact on A/P Check and Vou           | ucher                |   |
| Sub Type:   | Print Account Number on A/P Check Stu            | ub and PO            |   |

 You should get a message confirming your New Vendor Request has been submitted for approval.